## 利业标准化考试网

## 在线报名考试

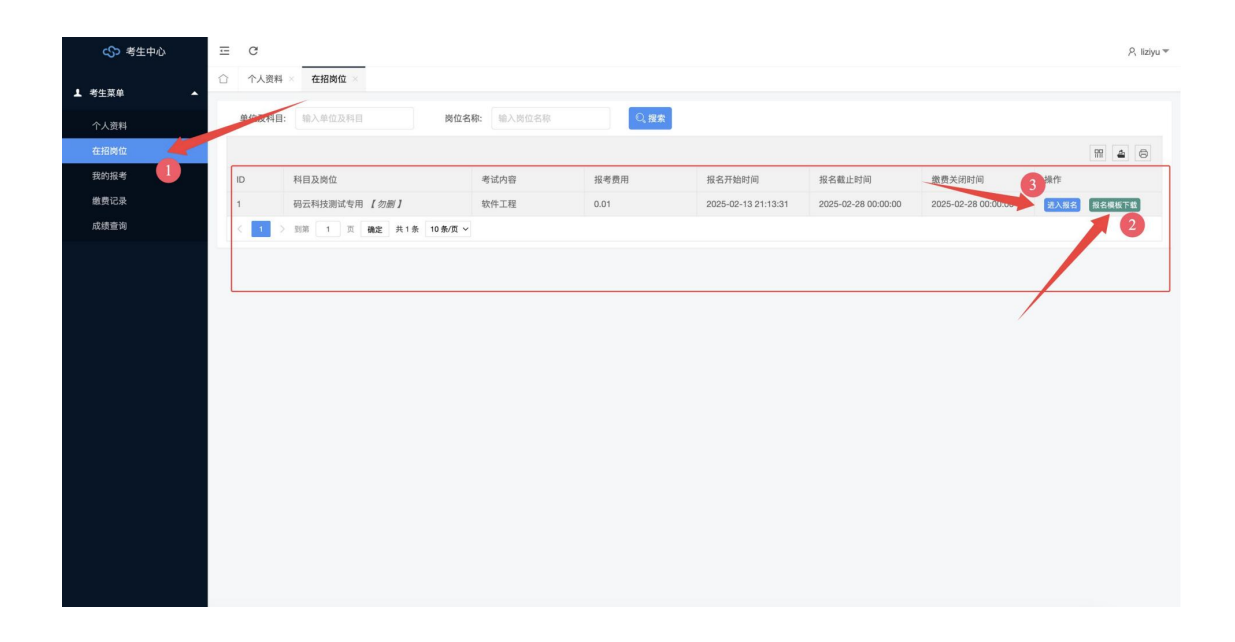

步骤一、登入考生中心后,点击"在招岗位"进入如上图所示正在招考的岗位列表,根据 实际情况,可能同时有多个岗位在招,选择本人需要报考的岗位。

步骤二、下载"报名模板"如上图2所示按钮。

(备注:需要注意的是,根据每次报名公告要求,若一次报考有多份文档,请将其它报名文档 与该模板文档合并成一个word文档。)

| 基本信息                          |                                                                                                    |   |
|-------------------------------|----------------------------------------------------------------------------------------------------|---|
| 报名科目:                         | 码云科技测试专用                                                                                                 |   |
| 报考岗位:                         | 勿删                                                                                                    |   |
| 姓名:                           | 李平玉                                                                                                    | 6 |
| 身份证号码:                        | 348400/ 86001210/18                                                                                      |   |
| 手机号:                          | 15805889981                                                                                              |   |
| 性别:                           | я                                                                                                    |   |
| 生日:                           | 1992-01-21                                                                                               |   |
| 家庭住址:                         | 铜陵市恒大绿洲                                                                                                  |   |
| 报名材料<br>*服务协议:<br>*上传材料:<br>注 | 國源井同意(考生报名服务协议书) 2   國源井同意(考生报名服务协议书) 2   國源井同意(考生报名服务协议书) 8/行送择   1: 文件格式为dox自文件大小不超过10M, 资酬上传失意。 8/行送择 |   |
|                               | 3 提交报名 取消                                                                                                |   |

步骤三、点击上图中3号按钮"进入报名"页面,如下图:

上图中 1 号表单为必选项, 需要选中。 将整理好的word 文档保存为.docx 格式(必须) 且大小不超过 10M。然后点击 2 号按钮选 择文档并上传。提示上传成功以后,千万不能忘记点击上图中3 号按钮"提交报名"进行 提交。至此报名完成!

小提示:

如何批量压缩word 文档中图处大小,实现.docx 文档瘦身的操作? 下面以 wps 为示例的地址,请参考: https://www.wps.cn/learning/course/detail/id/330080 也可自行百度搜索。